# **Directions for Non-Faculty Paid Coaches to retrieve W-2's:**

## **Create a Time Keeper Account**

• Click on the following link : <u>https://timekeeper.cabarrus.k12.nc.us</u>

### Once on Time Keeper, follow the steps below to create your sign in:

- Step 1: Enter Employee # type in your Employee # (this # is the last 5 digits of your Social Security #)
- Step 2: Enter Pin # Enter the same number used in Step 1
- Step 3: Timekeeper will then prompt you to change your pin #. (Your new pin # will need to be a four digit # between 1000-9999).
- Step 4: Confirm that your Pin# was changed. (You will use your employee# and this Pin # from now on to sign on Time Keeper.)
- Once the above steps are successfully done you will be in Timekeeper.

### Printing W2s

### When signed into Time Keeper

- To the left-hand side of Time Keeper is a menu titled <u>Inquiries</u> where you can access your check history, W2 information, etc.
- Click on Print W2s

Note: Please contact Leighann Towell at 704-260-5687 if you have any questions or need assistance.